## Service location

Important: Prior to going into NAPPA to make changes, ensure you understand your program or talk to your program manager to identify which options should be selected for the new fields below.

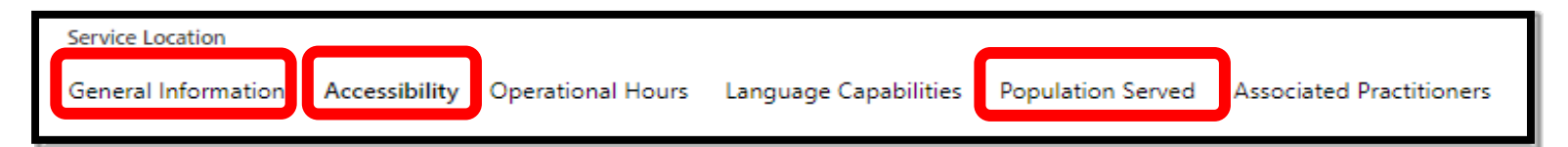

1. General Information – New field "Is this site a teaching facility? If your site is a Graduate Medical Education (GME) teaching facility, mark "Yes"; otherwise mark "No".

Note: A Teaching Facility is a hospital or organization that sponsors GME programs or participates in GME. (Reference Source: <u>https://www.acgme.org/Portals/0/PDFs/2010-11.pdf</u>)

- 2. Accessibility Update the "Available Method of Service Delivery" and "Current & Maximum Number of Medi-Cal Members to this Site"
  - Available Method of Service Delivery Indicate the methods in which services can be offered at the service location (multiple options may be selected):
    - ✓ Field-based services, including home visit
    - ✓ In-person (Office)
    - ✓ Telehealth (Visual and Audio)
    - ✓ Telephone (Audio only)
  - Method Comments If needed, add comments to further explain accessibility options such as "Due to COVID, all intakes are telehealth" or "In-Person only for ages 0-5"
  - Current Number of Medi-Cal Members to this Site Enter unduplicated count of all Medi-Cal clients currently being served at the site
  - Maximum Number of Medi-Cal Members to this Site Enter unduplicated maximum number of Medi-Cal clients that this site can serve (If you don't have a count based on funding/capacity, enter Max from the last 12-month period)
- 3. Population Served Re-enter all programs, age groups, accessible by and if accepting new clients
  - Click "+ New Program Available"
  - Add in program, age group, accessibility and if accepting new clients
    - Service Location name will be pre-populated.
    - Select **Program Available** one at a time (Click the magnifying glass to view the options.
    - o Select Age Group Served, one at a time (Click the magnifying glass to view the options)
    - o Select or verify the associated Accessible By option
    - o Identify if this program is currently **accepting new beneficiaries** in this selected age group.
    - Click Save & Close or Save & New if you have any other program and/or age group to add.

**Repeat** the above steps to list all the programs and age groups for the site.

Note: If a program or age group is not listed or you have questions on what to select, please email <u>NetworkAdequacy@dmh.lacounty.gov</u>

| 🖉 Edit 🛛 Activate 🗋 Deactivate                                                                                                    |  |  |  |  |  |  |  |
|----------------------------------------------------------------------------------------------------|--|--|--|--|--|--|--|
|                                                                                                    |  |  |  |  |  |  |  |
| Practitioner Lookup × Mode 15 servi × FTE for 0     Select a <b>practitioner's name</b> by clicking the left-hand corner of the name.         |  |  |  |  |  |  |  |
| <ul> <li>View Click Edit button</li> <li>It will take you automatically to the "Practitioner Service Location" page and proceed to</li> </ul> |  |  |  |  |  |  |  |
|                                                                                                    |  |  |  |  |  |  |  |

- **4.** Associated Practitioners Add a reason for practitioners who are "no" to Mode 15 and verify FTE / current & maximum number of Medi-Cal Beneficiaries for each age group
  - **Mode 15** If NO, enter a reason among the options (Click the magnifying glass to view all the options)
  - **FTE hours** New reason field added if the total FTE hours exceed 40 hours for all service locations and age groups served combined (Click the magnifying glass to view all the options)
  - Current and Maximum Number of Medi-Cal Beneficiaries per FTE age group Verify values (These new fields were pre-populated based on data in NAPPA as of 9/26/22)

## **Practitioners**

| 🖈 Pinned 📃                      | Personal Identificati | anguage Capabilities Special Populati | on Cultural Compete | ency Training Credentia | I History (Information On | Service Location Pra | actitioners PEI Evidence Based Practices |
|---------------------------------|-----------------------|---------------------------------------|---------------------|-------------------------|---------------------------|----------------------|------------------------------------------|
| Forms  Forvice Locations        | Practitioner Demogra  | aphics                                |                     |                         |                           |                      |                                          |
| A Practitioners                 |                       | *                                     | First Name          | * E                     |                           | Last Name            | * K                                      |
| Practitioner Organiz            | Gender                | * 🖾 Transgender Female to Male        | Ethnic Origin       | • Not Hispanic          | or Latino                 | Race                 | • 🖾 American Indian                      |
| Reports<br>同 Network Adequacy P | Date of Birth         | * 6/28/20 0 🖻                         | ]                   |                         |                           |                      |                                          |

- 1. Gender: Update to appropriate value for any practitioner that identifies as transgender or non-binary (Click the magnifying glass to view the options)
  - ✓ Another Gender Identity
  - ✓ Female
  - ✓ Genderqueer / Nonbinary
  - ✓ Male
  - ✓ Transgender man / Transmasculine
  - ✓ Transgender woman / Transfeminine
  - ✓ Undisclosed
- 2. Date of Birth: Add for all associated practitioners

All providers are required to verify and update all information in NAPPA at least once every 30 days (e.g. last week of the month). If there is a significant change (e.g. a practitioner leaves or a provider site is no longer able to accept new clients), the change should be made immediately in NAPPA. Please keep in mind that Cultural Competency Training hours must be added at least once a year.

For any questions and/or missing programs, please contact <u>NetworkAdequacy@dmh.lacounty.gov</u>